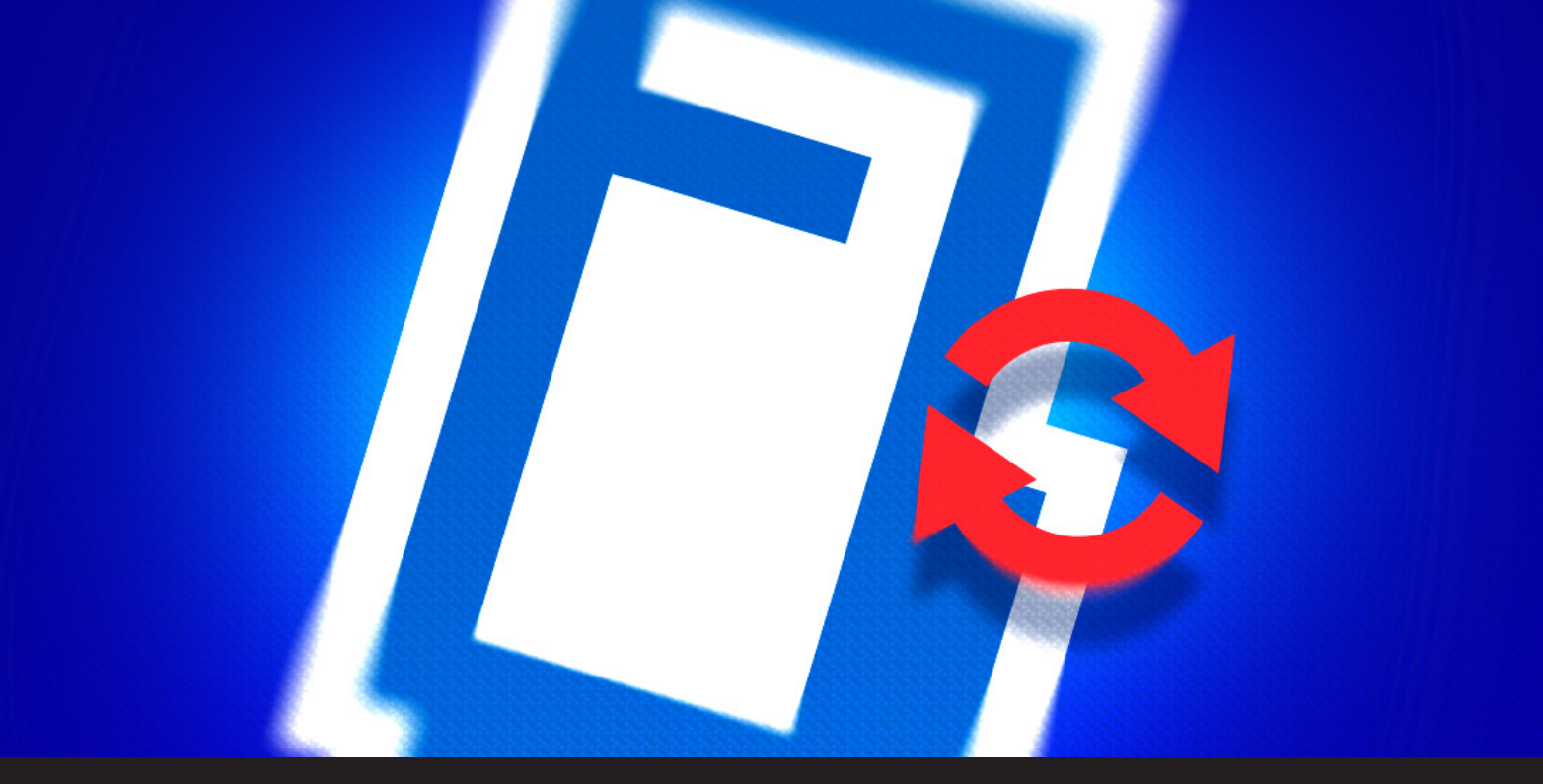

How to Update Your Devolutions Password Server Registration Serial

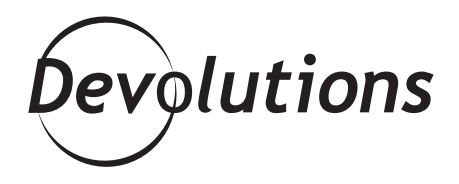

WHEN YOU RENEW YOUR DEVOLUTIONS PASSWORD SERVER LICENSE: YOU'LL GET A NEW REGISTRATION SERIAL! If you replace the lock on your door, then obviously your old key won't fit. Well, the same is true when you renew your Devolutions Password Server license: you'll get a new registration serial, which means your old one will no longer work.

But don't worry: updating your Devolutions Password Server registration serial is fast and easy.

## Here's what to do:

**1.** Launch your Devolutions Password Server Console and click *Edit*.

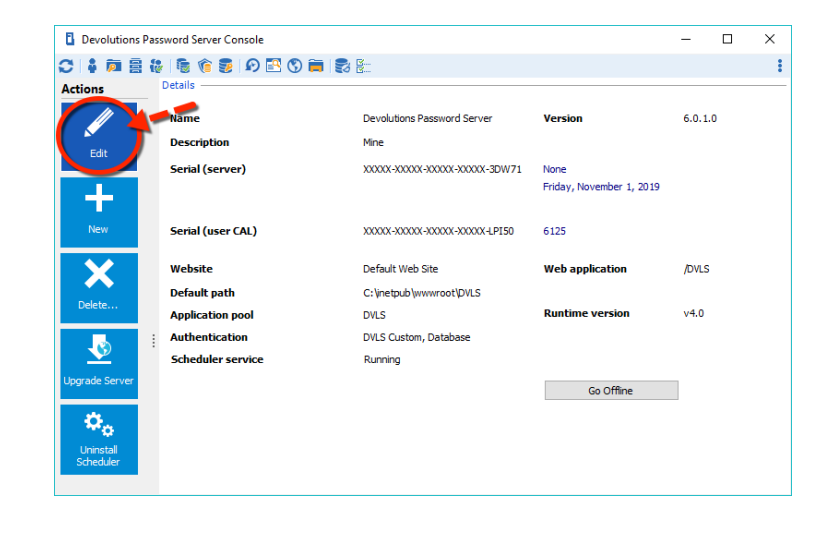

| Devolutions Password Server Console - Password Server Settings - |                 |                             |               |   |     | ×   |
|------------------------------------------------------------------|-----------------|-----------------------------|---------------|---|-----|-----|
| Passwo                                                           | ord Server Se   | ttings                      |               |   |     |     |
| General<br>Database                                              | General         |                             |               |   |     |     |
| Authentication                                                   | Name            | Devolutions Password Server |               |   |     |     |
| Two-Factor                                                       | Description     | Mine                        |               |   |     |     |
| Security                                                         |                 |                             |               |   |     |     |
| GeoIP Security                                                   |                 | Enable new version mode     |               |   |     |     |
| IIS                                                              | Serial          |                             |               |   |     |     |
| Email                                                            |                 |                             |               |   |     |     |
| Logging                                                          | Server          | ••••••                      | Request Trial |   |     |     |
| Features                                                         | User CAL        | •••••                       | 6125          |   |     |     |
| Advanced                                                         | Launcher CAL    | //                          |               |   |     |     |
|                                                                  | Information     |                             |               |   |     |     |
|                                                                  | Edition         | None                        |               |   |     |     |
|                                                                  | Expiration      | Friday, November 1, 2019    |               |   |     |     |
|                                                                  |                 |                             |               |   |     |     |
|                                                                  |                 |                             |               |   |     |     |
|                                                                  |                 |                             |               |   |     |     |
|                                                                  |                 |                             |               |   |     |     |
|                                                                  | Search property | 41                          | Sav           | e | Can | :el |

**2.** Click *General* in the side menu. In the *Serial* section, replace the existing server license key with the new one you've received by email. Then click the *Save* button.

And that's it! You're all set and ready to start using Devolutions Password Server with your new license!

## **Questions?**

If you have any questions about updating your Devolutions Password Server registration serial, please let us know. Also, if you're new to DPS and want to test it out in your work environment, please **<u>fill out the very brief form here</u>** and we'll set you up with a free 30-day trial of our Enterprise Edition.

As always, please let us know your thoughts by using the comment feature of the blog. You can also visit our forums to get help and submit feature requests, you can find them <u>here</u>.